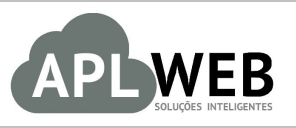

# PROCEDIMENTO OPERACIONAL PADRÃO - POP

| APLWEB SOLUÇÕES       | INTELIGENTES             | Versão do Documento Nº | 1.0        |
|-----------------------|--------------------------|------------------------|------------|
| SISTEMAAPLWEB         | I Q1AS/FABRICA           | Data da Revisão        | 25/07/2016 |
| MÓDULO/MENU COMERCIAL |                          | Data de Publicação     | 25/07/2016 |
| Procedimento          | Fazendo devolução avulsa |                        |            |
| Gestor                |                          |                        |            |

#### 1. Descrição

Este Procedimento Operacional Padrão define como fazer uma devolução avulsa.

#### 2. Responsáveis:

Relacionar abaixo as pessoas que detém papel primário no POP, dentro da ordem em que a atividade é executada, preferencialmente incluir dados de contato como e-mail e telefone.

# a. LISTA DE CONTATOS:

| Nº | Nome        | Telefone | E-mail |
|----|-------------|----------|--------|
| 1  | Titular:    |          |        |
| L  | Substituto: |          |        |
| 2  | Titular:    |          |        |
| 2  | Substituto: |          |        |

## 3. Requisitos:

É necessário está conectado com um usuário e senha que tenha permissão para acessar as opções abaixo descritas. Também, é necessário que a fatura seja do tipo Normal. E caso não queira enviar a nota para a SEFAZ, é necessário que seja modificado o número da nota para zero.

## 4. Atividades

Consideremos agora como fazer um devolução avulsa.

# Passo 1. No menu topo, clique em "Comercial".

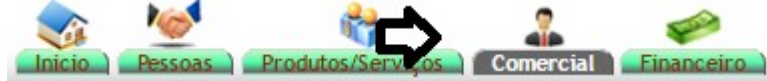

Passo 2. No menu lateral "Pedidos de Clientes", clique na opção "Novo pedido".

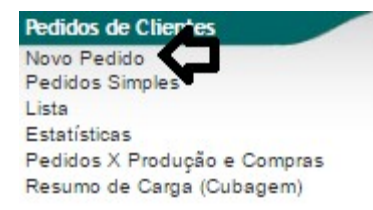

**Passo 3.** Ao clicar nessa opção, aparecerá um formulário necessário para a criação do pedido . Preenchao e clique em "Criar rascunho". O detalhamento desse formulário e outros detalhes sobre a emissão de pedidos, você encontrará no <u>POP 1511.0016 – Emissão e gestão de pedidos de clientes</u>.

| Ref.                                       | Rascunho                                                                                                    |
|--------------------------------------------|----------------------------------------------------------------------------------------------------|
| Ref. Cliente                               |                                                                                                    |
| Cliente                                    | 07295413000190 - VIA DIRETA -                                                                                   |
| Contato por Padrao                         |                                                                                                    |
| Nível de Preços                            | 1                                                                                                    |
| Descontos                                  | Este cliente não tem Descontos relativos por default. Este cliente tem 200,00 Real Descontos fixos disponíveis. |
| Vendedor / Representante                   | Vendedor Teste •                                                                                                |
| Corretor                                   |                                                                                                    |
| Data                                       | 25/07/2016                                                                                                    |
| Data de Envio                              | 25/07/2016 🔲 Agora                                                                                              |
| Endereço de Envio                          | <ul> <li>Adicionar Endereço</li> </ul>                                                                          |
| Tipo de Pagamento                          | A Vista 🔹 🔁                                                                                                    |
| Forma de Pagamento                         | Dinheiro 🔹 🙀                                                                                                    |
| Disponibilidade                            | Imediato 🔹 😭                                                                                                    |
| Tipo Atendimento                           | Contato Comercial 🔻 😭                                                                                           |
| Projeto                                    |                                                                                                    |
| Observação                                 |                                                                                                    |
| Nota (privada)                             |                                                                                                    |
| Pedido Consignado ?                        | NÃO 🗸                                                                                                    |
| Transferências e outras operações de saida | NÃO 🗸                                                                                                    |
| Cupom Fiscal ?                             | SIM T                                                                                                    |
| Estoque/Filial/Loja                        | Estoque Geral v                                                                                                 |
| Desconto                                   | 0 %                                                                                                    |

Passo 4. Depois, adicione os itens que serão devolvidos e confirme.

| Descrição                                          | Tabela | ICMS | Preço Unit. | Quant. | Desc. | Valor Total |           |           |                          |                 |
|----------------------------------------------------|--------|------|-------------|--------|-------|-------------|-----------|-----------|--------------------------|-----------------|
| 0000413810156 - CAP X RUNNER TRIX                  | 1      | 0%   | 67,00       | 1      |       | 67,00       | 2         | 1         |                          |                 |
| 0001413700756 - CAP KRAFT PLUS<br>PRETO FOSFO / 58 | 1      | 0%   | 318,00      | 1      |       | 318,00      | 2         | 1         |                          |                 |
| Adicionar nova linha - Zona Livre                  |        | ICMS | Preço Unit. | Quant. | Desc. |             |           |           |                          |                 |
| Grupos: •                                          |        |      |             |        |       |             |           |           |                          |                 |
| 1                                                  |        |      |             |        |       |             |           |           |                          |                 |
|                                                    |        |      |             |        |       |             |           |           |                          |                 |
|                                                    |        |      |             |        |       |             |           |           |                          |                 |
|                                                    |        | 0% * |             | 1      | 0 %   |             |           |           | Adicionar                |                 |
|                                                    |        | 0/6  |             |        | v /*  |             |           |           | Adicional                |                 |
|                                                    |        |      |             |        |       |             |           |           |                          |                 |
|                                                    |        |      |             |        |       |             |           |           |                          |                 |
|                                                    |        |      |             |        |       |             |           |           |                          |                 |
|                                                    |        |      |             |        |       |             |           |           |                          |                 |
| Sim o serviço e de Duração limitada : De 📄 para 📄  |        |      | Tabala      | Trees  | Drasa | Quant       | Dess      | Dese Val  |                          |                 |
| Adicionar nova inna - Producos/Serviços para venda |        |      | Tapeta      | Troca  | Preço | Quant.      | Desc.     | Desc.val. |                          |                 |
| Ref. da etiqueta :                                 |        |      |             |        |       |             |           |           |                          |                 |
|                                                    |        | •    |             |        |       |             |           |           |                          |                 |
|                                                    |        |      |             |        |       |             |           |           |                          |                 |
|                                                    |        | 0    | 1 •         | Não 🔻  | 0,00  | 1           | %         | 0         | Adicionar                |                 |
|                                                    |        |      |             |        |       |             |           |           |                          |                 |
|                                                    |        |      |             |        |       |             |           |           |                          |                 |
|                                                    |        |      |             |        |       |             |           |           |                          |                 |
|                                                    |        |      |             |        |       |             |           |           |                          |                 |
|                                                    |        |      |             |        |       |             |           | _         | <u> </u>                 |                 |
|                                                    |        |      |             |        |       | Aplic       | ar Descor | nto Trans | ferência de la Confirmar | Cópiar Eliminar |

| POP Nº: | 1607.005 | Titulo: | Fazendo devolução avulsa | Versão: | 1.0 |
|---------|----------|---------|--------------------------|---------|-----|
|         | 8        |         |                          |         |     |

**Passo 5.** Em seguida, clique em "Fechar" para finalizar o pedido.

🕅 Pedido de Cliente Ficha Pedido Etiquetas Envíos/Recepções Reposição Por Referência Contato do Pedido Rateio na Fatura Documentos Notas Log

| Ret.                             | PV001127                            |                                 |                 |           |                       |               |             |           |               |   | 00       |
|----------------------------------|-------------------------------------|---------------------------------|-----------------|-----------|-----------------------|---------------|-------------|-----------|---------------|---|----------|
| Ref. Cliente                     | *                                   |                                 |                 |           |                       |               |             |           |               |   |          |
| Pessoa                           | VIA DIRETA                          |                                 |                 |           |                       |               |             |           |               |   |          |
| Descontos                        | Este cliente não tem Descontos rela | tivos por default. Este cliente | tem 200,00 Real | Descontos | s fixos disponíve     | eis           |             |           |               |   |          |
| Vendedor / Representante         | 17 - Vendedor Teste                 | Estoque/Filial                  | /Loja 🎴 1 - Est | oque Ger  | al                    |               |             |           |               |   |          |
| Corretor                         | CORRETOR (NÃO INFORMADO I           | IO PEDIDO)                      |                 |           |                       |               |             |           |               |   |          |
| Data                             | 25 Julho 2016                       |                                 |                 |           |                       |               |             |           |               |   |          |
| Data de entrega                  | 25 Julho 2016                       |                                 | Observ          | ação :    |                       |               |             |           |               |   |          |
| Tipo de Pagamento                | A Vista                             |                                 | outro te        | ste de OE | ss no pedido <u>a</u> | <u>qora</u> . |             |           |               |   |          |
| Forma de Pagamento               | Dinheiro                            |                                 |                 |           |                       |               |             |           |               |   |          |
| Disponibilidade                  | 2                                   |                                 |                 |           |                       |               |             |           |               |   |          |
| Fonte                            | 8                                   |                                 |                 |           |                       |               |             |           |               |   |          |
| Projeto                          | r                                   |                                 |                 |           |                       |               |             |           |               |   |          |
| Valor                            | 385,00                              | Real                            | Nota P          | rivada :  |                       |               |             |           |               |   |          |
| Valor do ICMS                    | 0,00                                | Real                            | Prime           | ira Comp  | ra Ultima Co          | mpra Sem (    | Comprar     |           |               |   |          |
| Frete                            | 0,00                                | Real                            | 04              | 09/2013   | 07/06/20              | )16 1 m       | e 18 d      |           |               |   |          |
| Total                            | 385,00                              | Real                            |                 |           |                       |               |             |           |               |   |          |
| Consignado ?                     | NÃO                                 |                                 | Comp            | ras       | Major                 | Menor         | Média       | Total     |               |   |          |
| Transferência ? (Não Recebida) 🛆 | NÃO                                 |                                 | 50              | 100       | 10.000.00             | -200.00       | 1.069.72    | 53,485,77 |               |   |          |
| Cupom Fiscal ?                   | SIM SIM                             |                                 |                 |           |                       |               |             |           |               |   |          |
| Total de Itens                   | 2                                   |                                 | Tit. Pe         | endentes  | Valor Total           | Em Atraso     | Med. Dias A | lencer    |               |   |          |
| Total de Linhas                  | 2                                   |                                 |                 | 44        | 37.348,86             | 43            | 188,51      | 1         |               |   |          |
| Situação Cadastral               | 🕕 Validado                          |                                 |                 |           |                       |               |             |           |               |   |          |
| Descrição                        |                                     |                                 | Tabela          | ICMS      | Preço Unit.           | Quant.        | Desc. Valo  | r Total   | Tudo / Nenhum | 1 | Proximos |
| 0000413810156 - CAP X RUNNER T   | RIX                                 |                                 | 1               | 0%        | 67,00                 | 1             |             | 67,00     |               | 1 |          |
| 0001413700756 - CAP KRAFT PLUS   |                                     |                                 | 1               | 0%        | 318,00                | 1             |             | 318,00    |               | 2 |          |

**Passo 6.** Depois de finalizar o pedido, clique na opção "Criar fatura", que será habilitada após o fechamento do pedido.

| lef.                                             | PV001127                            |                                          |                                           |                  |           |               |           |   |
|--------------------------------------------------|-------------------------------------|------------------------------------------|-------------------------------------------|------------------|-----------|---------------|-----------|---|
| Ref. Cliente                                     |                                     |                                          |                                           |                  |           |               |           |   |
| essoa                                            | VIA DIRETA                          |                                          |                                           |                  |           |               |           |   |
| escontos                                         | Este cliente não tem Descontos rela | ativos por default. Este cliente tem 200 | 00 Real Desconto                          | s fixos disponív | /eis      |               |           |   |
| endedor / Representante                          | 17 - Vendedor Teste                 | Estoque/Filial/Loja                      | 1 - Estoque Ge                            | ral              |           |               |           |   |
| orretor                                          | CORRETOR (NÃO INFORMADO I           | NO PEDIDO)                               |                                           |                  |           |               |           |   |
| ata                                              | 25 Julho 2016                       |                                          |                                           |                  |           |               |           |   |
| ata de entrega                                   | 25 Julho 2016                       |                                          | Observação :                              |                  |           |               |           |   |
| po de Pagamento                                  | A Vista                             |                                          | outro teste de O                          | BS no pedido     | agora.    |               |           |   |
| orma de Pagamento                                | Dinheiro                            |                                          |                                           |                  |           |               |           |   |
| isponibilidade                                   |                                     |                                          |                                           |                  |           |               |           |   |
| onte                                             |                                     |                                          |                                           |                  |           |               |           |   |
| Projeto                                          | 2                                   |                                          |                                           |                  |           |               |           |   |
| alor                                             | 385,00                              | Real                                     | Nota Privada :                            |                  |           |               |           |   |
| lor do ICMS                                      | 0,00                                | Real                                     | Primeira Compra Ultima Compra Sem Comprar |                  |           |               |           |   |
| rete                                             | 0,00                                | Real                                     | 04/09/2013 07/06/2016 1 m e 18 d          |                  |           |               |           |   |
| otal                                             | 385,00                              | Real                                     | _                                         |                  |           |               |           |   |
| onsignado ?                                      | NAO                                 |                                          | Compras                                   | Maior            | Menor     | Média         | Total     |   |
| ransferência? (Não Recebida) 🕰                   | NAO                                 |                                          | 50                                        | 10.000,00        | -200,00   | 1.069,72      | 53.485,77 |   |
| upom Fiscal ?                                    | 🖉 SIM                               |                                          |                                           |                  |           |               |           |   |
| tal de Itens                                     | 2                                   |                                          | Tit. Pendentes                            | Valor Total      | Em Atraso | Med. Dias A V | encer     |   |
| otal de Linhas                                   | 2                                   |                                          | 4                                         | 4 37.348,86      | 43        | 188,51        | 1         |   |
| ituação Cadastral                                | A Faturar                           |                                          |                                           |                  |           |               |           |   |
| Jescrição                                        |                                     |                                          | Tabela ICMS                               | Preço Unit.      | Quant.    | Desc. Valo    | r Total   |   |
| 0000413810156 - CAP X RUNNER                     | TRIX                                |                                          | 1 0%                                      | 67,00            | 1         |               | 67,00     | 1 |
| 0001413700756 - CAP KRAFT PLU<br>RETO FOSFO / 56 | s                                   |                                          | 1 0%                                      | 318,00           | 1         |               | 318,00    | 2 |

|         | 1607.005 | Titulo: | Fazendo devolução avulsa | Versão: | 1.0 |
|---------|----------|---------|--------------------------|---------|-----|
| PUP Nº: | 8        |         |                          |         |     |

**Passo 7.** Ao clicar nessa opção, aparecerá um novo formulário, agora necessário para criar a fatura desejada. Preencha-o corretamente e clique em "Criar rascunho".

| ef.                          | Rascunho                                                                                                    |
|------------------------------|----------------------------------------------------------------------------------------------------|
| iente                        | VIA DIRETA                                                                                                    |
| po                           | 🐵 Fatura Normal 📦                                                                                                    |
|                              | O Depositar Fatura 😱                                                                                                    |
|                              | 🖉 Fatura Romaneio                                                                                                    |
|                              | 🖉 Fatura Outros 📦                                                                                                    |
|                              | Fatura Simples                                                                                                    |
|                              | 🔘 Fatura Retificativa da Fatura 🛛 🔍 🕢                                                                                                    |
|                              | 🔿 Nota de Crédito para Corrigir a Fatura 👘 👻 👔                                                                                                    |
| scontos                      | Este cliente não tem Descontos relativos por default. Este cliente tem 200,00 Real Descontos fixos disponíveis.                                                                                                    |
| rel de Preços                | 17                                                                                                    |
| ta                           | 25/07/2016 🖂 🗛 🖂                                                                                                    |
| dereço de Envio              | Adicionar Endereço                                                                                                    |
| o de Pagamento               | A Vista 🔹 🙀                                                                                                    |
| ma de Pagamento              | Dinheiro • 😭                                                                                                    |
| rar no Planejamento Mensal ? | 🔲 Essa opção gera essa fatura no planejamento mensal. Util para locações, manutenções e outros tipos de mensalidades.                                                                                                    |
| ijeto                        |                                                                                                    |
| tureza da Operação:          | 5101 - VENDA DE PRODUCAO DO ESTABELECIMEN                                                                                                    |
| pecie da Nota:               | NF-e •                                                                                                    |
| oservação                    | EMP OREDBNJADA NO CONSELHO FEDERAL DE CUIMICA. ENS, CUIMICO RESP. ALFREDO GILVAN<br>MARTINS CRO 10200.201 IONS DE FRETE SEM INCIDENCIA-TRANSPORTE DE CARGA PROPRIA (ART 5 INC 2<br>DECRETO 24669/97). DISPENSADO A EMISSÃO DO ORT (ART 206 INC 1 DECRETO 24669/97)                                                                                                    |
| ota (privada)                | Interset and the second second se |
| itoque/Filial/Loja           | Estoque Geral •                                                                                                    |
| ntro de Custo                | •                                                                                                    |
| sconto Especial              | 0 %                                                                                                    |
| o. Origem Comercial          | A) PV001127                                                                                                    |
| or                           |                                                                                                    |
| C S T de ICMS: EOD           |                                                                                                    |

**<u>OBS1</u>**: O tipo de fatura que deverá ser escolhida para esta operação é : Fatura normal. E se não for seu objetivo enviar esta nota pra SEFAZ, é necessário alterar o número da nota para zero para não perder a sequência da nota fiscal no sistema.

| Cliente | W VIA DIRETA                                                                                                    |  |
|---------|----------------------------------------------------------------------------------------------------|--|
| Tipo    | 🖲 Fatura Normal 🕥 🔨 💶                                                                                                    |  |
|         | 💿 Depositar Fatura 🎧                                                                                                    |  |
|         | 🖉 Fatura Romaneio 👘 👻 🚯                                                                                                    |  |
|         | Fatura Outros in a second second s |  |
|         | Fatura Simples 3                                                                                                    |  |
|         | 🔘 Fatura Retificativa da Fatura 📃 🥣 🕢                                                                                                    |  |
|         | 💿 Nota de Crédito para Corrigir a Fatura 🛛 🚽 🕢                                                                                                    |  |

**<u>OBS2</u>**: Como a operação é uma devolução avulsa, é necessário que o tipo de pagamento escolhido seja Sem Financeiro.

**Passo 8.** Ao confirmar, será aberta uma ficha para a fatura. Na ficha, existirá um campo denominado "Entrada/Saída". Clique no ícone ao lado deste campo.

| Numero da Estura               |     | PPOV/7028)                                                                                                  |                        |                         |                 |         |                |                  |            | 00     |
|--------------------------------|-----|----------------------------------------------------------------------------------------------------|------------------------|-------------------------|-----------------|---------|----------------|------------------|------------|--------|
| Numero da l'atura              |     | PROV/030)                                                                                                   |                        |                         |                 |         |                |                  |            |        |
| Numero da Nota Fiscal          |     | 173253                                                                                                    |                        |                         |                 |         |                |                  |            |        |
| Pessoa                         |     | VIA DIRETA (Outras faturas)                                                                                 |                        |                         |                 |         |                |                  |            |        |
| Vendedor/Representante         | 21  | 17 - Vendedor Teste                                                                                         | C. Custo               | NÃO INFORMADO NA FATUR. | A               |         |                |                  |            |        |
| Tipo de Documento              | F   | Fatura Normal                                                                                               | Estoque/Filial/Loja    |                         | 1 - Estoque Ger | al      |                |                  |            |        |
| Descontos                      | 1   | Este cliente não tem Descontos relativos por default<br>Este cliente tem 200,00 Real Descontos fixos dispor | íveis:                 | Descont                 | to Extra (Adici | onar De | sconto Fixo)   |                  |            |        |
| Data                           | 2   | 25 Julho 2016                                                                                               |                        |                         | Pagamentos      | Ti      | po pgto.       | Juros            | Desc.      | Valor  |
| Data limite de Pagamento       | 2   | 25 Julho 2016                                                                                               |                        |                         |                 | Já pa   | gas (sem notas | de crédito e dep | oósitos) : | 0,00   |
| Tipo de Pagamento              | 21  | A Vista                                                                                                    |                        |                         |                 |         |                | F                | Frete :    | 0.00   |
| Forma de Pagamento             | 2 9 | SEM FINANCEIRO                                                                                              |                        |                         |                 |         |                | Falta a          | Pagar :    | 385,00 |
| Valor Total                    |     |                                                                                                    | 385,00                 | Real                    |                 |         |                |                  |            |        |
| Desconto                       |     |                                                                                                    | 0,0                    | Real                    |                 |         |                |                  |            |        |
| Valor Final                    |     |                                                                                                    | 385,0                  | Real                    |                 |         |                |                  |            |        |
| Situação Cadastral             | (   | Rascunho (A Confirmar)                                                                                      |                        |                         |                 |         |                |                  |            |        |
| Projeto                        |     |                                                                                                    |                        |                         |                 |         |                |                  |            |        |
| Chave / COO (Quando Devolução) | 2   |                                                                                                    |                        |                         |                 |         |                |                  |            |        |
| Natureza da Operação:          | 2   | 5101 - VENDA DE PRODUCAO DO ESTABELECIN                                                                     | IENTO Entrada / Saida: |                         | Espécie da Nota | : 🛛     | NF-e           |                  |            |        |

|         | 1607.005 | Titulo: | Fazendo devolução avulsa | Versão: | 1.0 |
|---------|----------|---------|--------------------------|---------|-----|
| PUP N°: | 8        |         |                          |         |     |

Passo 9. Após clicar no ícone 🌌 ,aparecerá duas opções, selecione "Entrada" e clique em "Modificar".

| Fatura a Cliente Ficha Fatura  | a Emitir Boletos Contatos da Fatura Notas                                  | Documentos Log                               |                                                    |
|--------------------------------|----------------------------------------------------------------------------|----------------------------------------------|----------------------------------------------------|
| Numero da Fatura               | (PROV7038)                                                                 |                                              | 0                                                  |
| Numero da Nota Fiscal          | 173253                                                                     |                                              |                                                    |
| Pessoa                         | VIA DIRETA (Outras faturas)                                                |                                              |                                                    |
| Vendedor/Representante         | 17 - Vendedor Teste                                                        | C. Custo NÃO INFORMAD                        | DO NA FATURA                                       |
| Tipo de Documento              | Fatura Normal                                                              | Estoque/Filial/Loja                          | 2 1 - Estoque Geral                                |
| Descontos                      | Este cliente não tem Descontos relat<br>Este cliente tem 200,00 Real Desco | ivos por default.<br>ntos fixos disponíveis: | Desconto Extra     ( Adicionar Desconto Fixo)      |
| Data                           | 25 Julho 2016                                                              |                                              | Pagamentos Tipo pgto. Juros Desc. Valor            |
| Data limite de Pagamento       | 25 Julho 2016                                                              |                                              | Já pagas (sem notas de crédito e depósitos) : 0,00 |
| Tipo de Pagamento              | 🖉 A Vista                                                                  |                                              | Faturado : 385,00<br>Frete : 0.00                  |
| Forma de Pagamento             | SEM FINANCEIRO                                                             |                                              | Falta a Pagar : 385,00                             |
| Valor Total                    |                                                                            | 385,00 Real                                  |                                                    |
| Desconto                       |                                                                            | 0,00 Real                                    |                                                    |
| Valor Final                    |                                                                            | 385,00 Real                                  |                                                    |
| Situação Cadastral             | Rascunho (A Confirmar)                                                     |                                              |                                                    |
| Projeto                        |                                                                            |                                              |                                                    |
| Chave / COO (Quando Devolução) | 2                                                                          |                                              |                                                    |
| Natureza da Operação:          | 5101 - VENDA DE PRODUCAO DO<br>ESTABELECIMENTO                             | Entrada / Saida: 1 - Saida 🔻                 | Modificar Espécie da Nota: MF-e                    |
|                                |                                                                            | Dados do Transportador / Vol 0 - Entrada     | North s                                            |
| Razão Social / Nome Motorista: | 2                                                                          | Nat. Ope.: 1 - Saida                         | Tipo Frete: Por conta do emitente                  |

**Passo 10.** Por fim, confirme a fatura clicando em "Confirmar" no final da página.

| Confirmar Pre | e-visualizar DANFE | Cópiar | Modificar A Prazo | Eliminar |
|---------------|--------------------|--------|-------------------|----------|
|---------------|--------------------|--------|-------------------|----------|

Como de costume, será pedido uma segunda confirmação.

| Confirmar Fatura                                                      | ×     |
|-----------------------------------------------------------------------|-------|
| ? Tem certeza que quer confirmar esta fatura com a referencia 1607328 | 51 ?  |
|                                                                       |       |
|                                                                       |       |
|                                                                       |       |
| Sin                                                                   | n Não |

## Material de Suporte:

.

http://www.directaweb.com.br/aplweb/index.php/video-aulas/213-cadastrando-um-pedido-de-cliente-no-aplweb

http://www.directaweb.com.br/aplweb/index.php/component/k2/item/182-notas-dedevolu%C3%A7%C3%A3o-com-a-nf-e-31-na-vers%C3%A3o-537-do-aplweb